## 業務名:手-C-1事業所マイページのログイン情報変更(パスワード\_紛失)

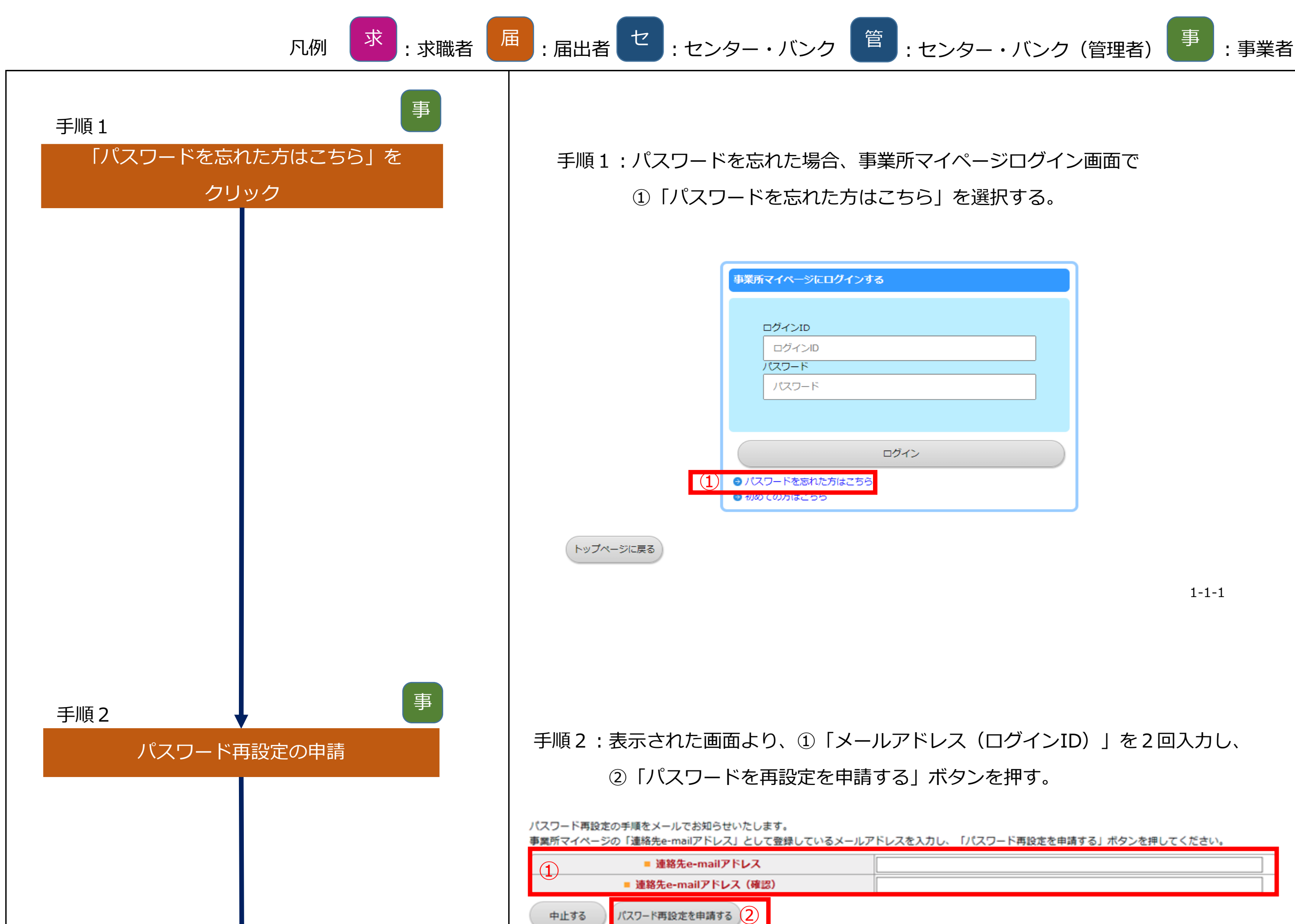

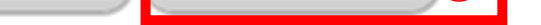

注意: 複数の事業所を管理している事業所のログインIDについて このシステムで取得できるログインIDは1つ。 複数管理している事業所は1つのアドレスで複数の 事業所を管理するため、特殊なログインIDを設定をしている。 下記に記載のアンダーバーで部分の#から始まる3ケタの番号を 複数設定することにより、 1つのメールアドレスで複数IDを保有することが出来る設定をしている。

1-2-1

メールアドレス : 00000@00.CO.JP<u>#000</u>

| パスワード再設定の申請完了 |  |
|---------------|--|
|               |  |
|               |  |
|               |  |
| 手順4           |  |
|               |  |
|               |  |
|               |  |
|               |  |
|               |  |

## 手順3:パスワード再設定の申請が完了。

## 入力したメールアドレス宛てにシステムからメールが送信される。

パスワード再設定申請が完了しました。 パスワード再設定の手順を「連絡先e-mailアドレス」宛に送信しました。 メールをご確認いただき、パスワードを再設定してください。

ログイン画面に戻る

手順4:メール本文に記載されている①「URL」をクリックする。

①<u>事業所登録に関する連絡先名称</u> ②連絡先担当者名<u></u>様

事業所マイページのログインパスワードを再設定します。 下記のURLをクリックしパスワードの再設定を行って下さい。

①③事業所マイページパスワード再設定画面のURL

【お問い合わせ先】 <u>④センター・バンク名称</u> <u>⑤センター・バンク郵便番号</u> <u>⑧センター・バンク住所1</u> <u>⑦センター・バンク住所2</u> TEL:<u>⑧センター・バンク電話番号</u> e-mail:<u>⑨センター・バンクメールアドレス</u> 1-2-2

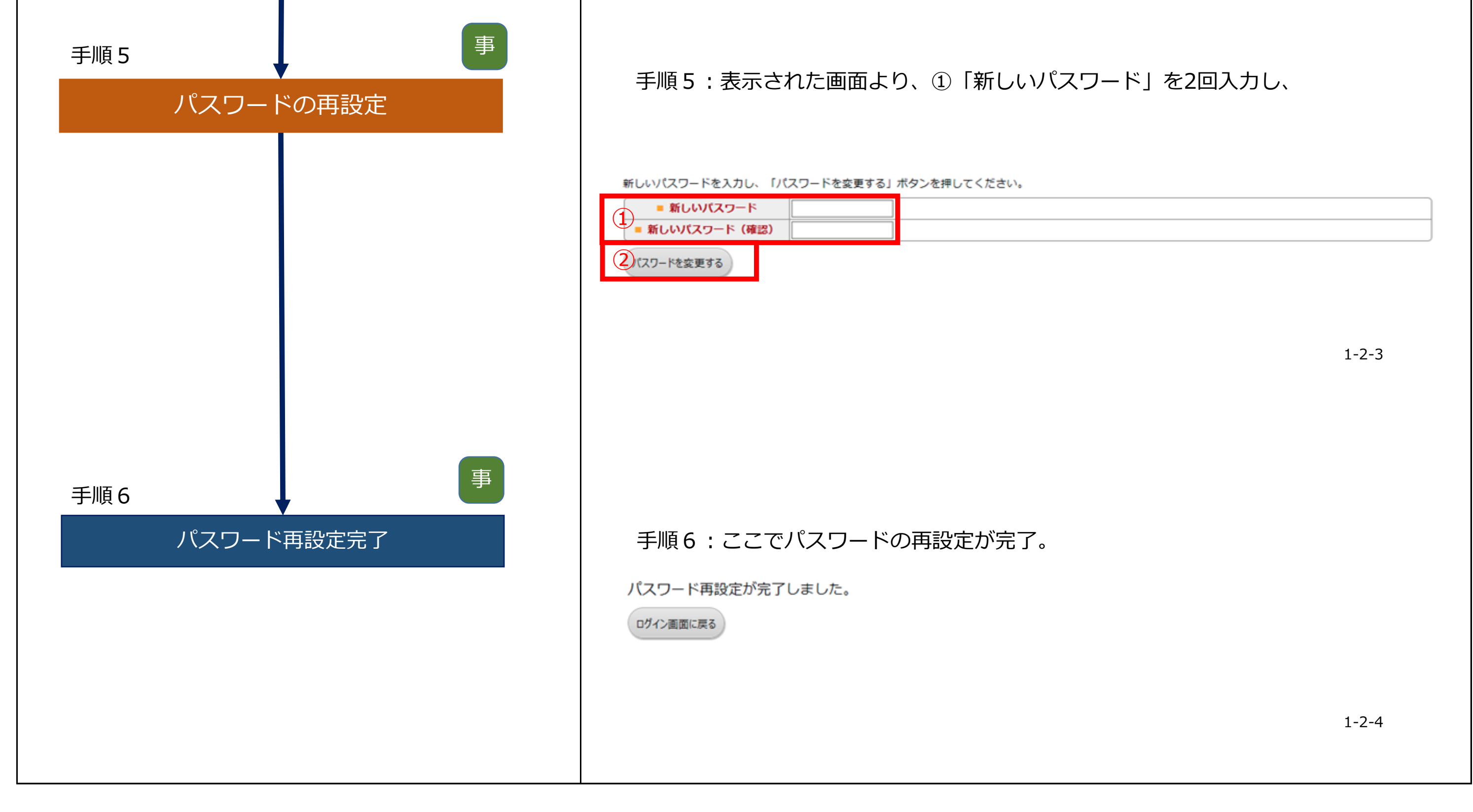